Первичная профсоюзная организация работников Башкирского института социальных технологий (филиала) ОУП ВО «Академия труда и социальных отношений»

## ИНСТРУКЦИЯ ПО ИСПОЛЬЗОВАНИЮ ИНТЕРАКТИВНОЙ КАРТЫ «ДАННЫЕ О ПРЕДСТАВИТЕЛЯХ СООБЩЕСТВА СОБСТВЕННИКОВ ЖИЛЬЯ, ПРОШЕДШИХ ОБУЧЕНИЕ В РАМКАХ ГРАНТА «КОМПЕТЕНТНЫЙ УПРАВДОМ СТОЛИЦЫ»

Январь 2020

#### 1. Скопировать ссылку:

https://sovetgkh.org/домком

#### 2. Вставить ссылку в поисковую строку:

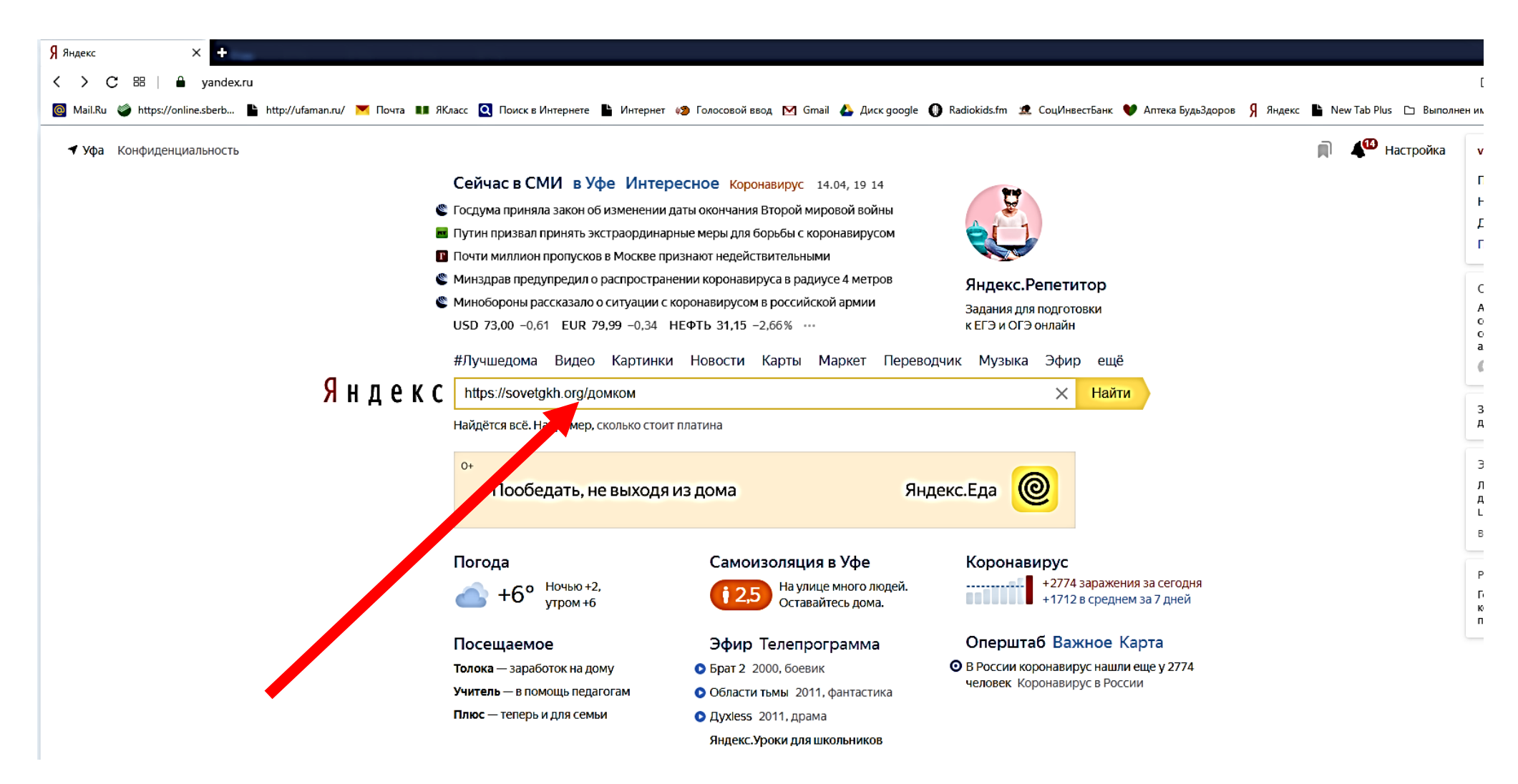

#### 3. Открывается окно:

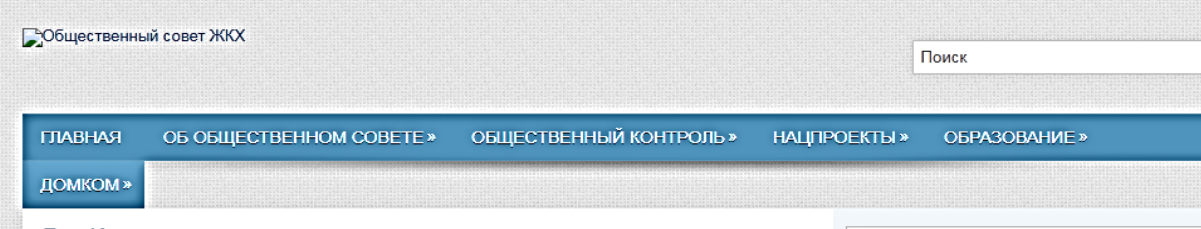

ДомКом

### ДОМКОМ — Совет многоквартирного дома

Основным документом определяющим создание и организацию деятельности Домкомое является: «Жилищный кодекс Российской Федерации» от 29.12.2004 N 188-ФЗ (ред. от 22.01.2019) ЖК РФ Статья 161.1. Совет многоквартирного дома(введена Федеральным законом от 04.06.2011 N 123-ФЗ)/ ССЫЛКА на источник

1. В случае, если в многоквартирном доме не создано товарищество собственников жилья либо данный дом не управляется жилищным кооперативом или иным специализированным потребительским кооперативом и при этом в данном доме более чем четыре квартиры, собственники помещений в данном доме на своем общем собрании обязаны избрать совет многоквартирного дома из числа собственников помещений в данном доме. Регистрация совета многоквартирного дома в органах местного самоуправления или иных органах не осуществляется.

2. В случаях, указанных в части 1 настоящей статьи, при условии, если в течение календарного года решение об избрании совета многоквартирного дома собственниками помещений в нем не принято или соответствующее решение не реализовано, орган местного самоуправления в трехмесячный срок созывает общее собрание собственников помещений в многоквартирном доме, в повестку дня которого включаются вопросы об избрании в данном доме совета многоквартирного дома, в том числе председателя совета данного дома, или о создании в данном доме товарищества собственников жилья.

3. Совет многоквартирного дома не может быть избран применительно к нескольким многоквартирным домам.

4. Количество членов совета многоквартирного дома устанавливается на общем собрании собственников помещений в многоквартирном доме. Если иное не установлено решением общего собрания собственников помещений в многоквартирном доме, количество членов совета многоквартирного дома устанавливается с учетом имеющегося в данном доме количества подъездов, этажей, квартир.

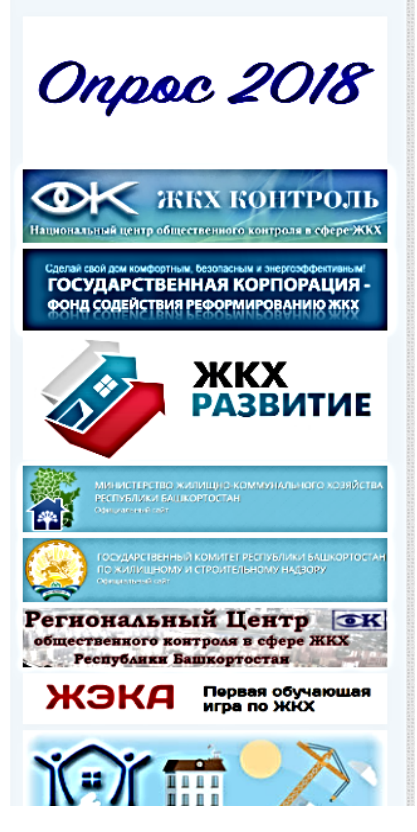

Поиск

Q

Q

#### 4. Нажать на слово ДОМКОМ»:

Общественный совет ЖКХ

ГЛАВНАЯ

ДОМКОМ »

**домКом** 

## ДОМКОМ — Совет многоквартирного дома

ОБ ОБЩЕСТВЕННОМ СОВЕТЕ » ОБЩЕСТВЕННЫЙ КОНТРОЛЬ » НАШТРОЕКТЫ » ОБРАЗОВАНИЕ »

Основным документом определяющим создание и организацию деятельности Домкомое является: «Жилищный кодекс Российской Федерации» от 29.12.2004 N 188-ФЗ (ред. от 22.01.2019) ЖК РФ Статья 161.1. Совет многоквартирного дома(введена Федеральным законом от 04.06.2011 N 123-ФЗ)/ ССЫЛКА на источник

1. В случае, если в многоквартирном доме не создано товарищество собственников жилья либо данный дом не управляется жилищным кооперативом или иным специализированным потребительским кооперативом и при этом в данном доме более чем четыре квартиры, собственники помещений в данном доме на своем общем собрании обязаны избрать совет многоквартирного дома из числа собственников помещений в данном доме. Регистрация совета многоквартирного дома в органах местного самоуправления или иных органах не осуществляется.

2. В случаях, указанных в части 1 настоящей статьи, при условии, если в течение календарного года решение об избрании совета многоквартирного дома собственниками помещений в нем не принято или соответствующее решение не реализовано, орган местного самоуправления в трехмесячный срок созывает общее собрание собственников помещений в многоквартирном доме, в повестку дня которого включаются вопросы об избрании в данном доме совета многоквартирного дома, в том числе председателя совета данного дома, или о создании в данном доме товарищества собственников жилья.

3. Совет многоквартирного дома не может быть избран применительно к нескольким многоквартирным домам.

4. Количество членов совета многоквартирного дома устанавливается на общем собрании собственников помещений в многоквартирном доме. Если иное не установлено решением общего собрания собственников помещений в многоквартирном доме, количество членов совета многоквартирного дома устанавливается с учетом имеющегося в данном доме количества подъездов, этажей, квартир.

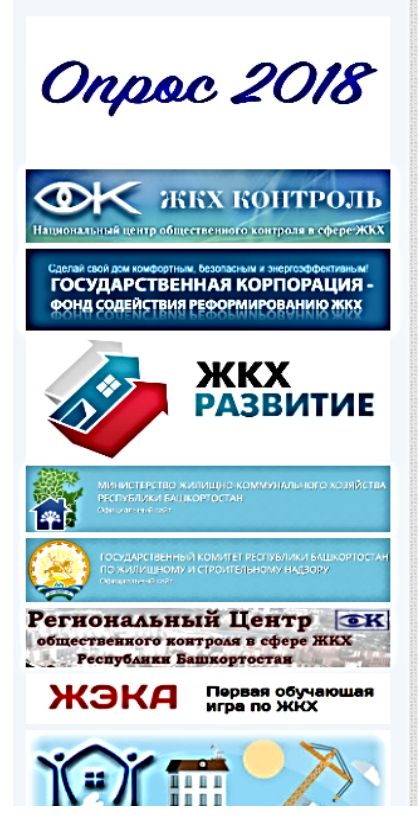

Поиск

Поиск

Q

Q

#### 5. Появляется:

Центр обучения управляющих домовых комитетов; Самообучение.

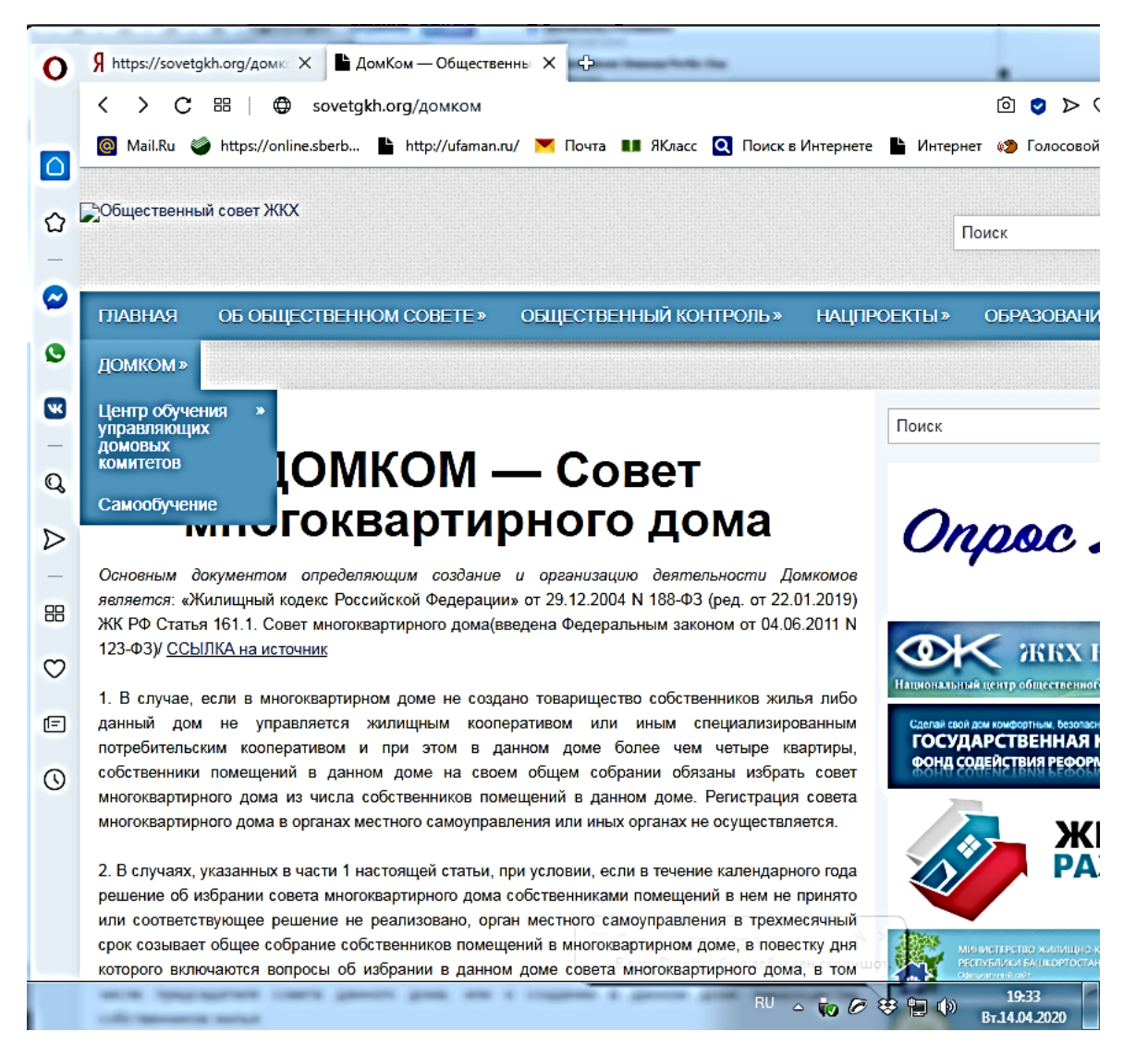

# 6. Нажать на «Центр обучения управляющих домовых комитетов»: появляется: Интерактивная карта «Управляющие домовыми комитетами». Официальные сайты ДомКомов г. Уфы.

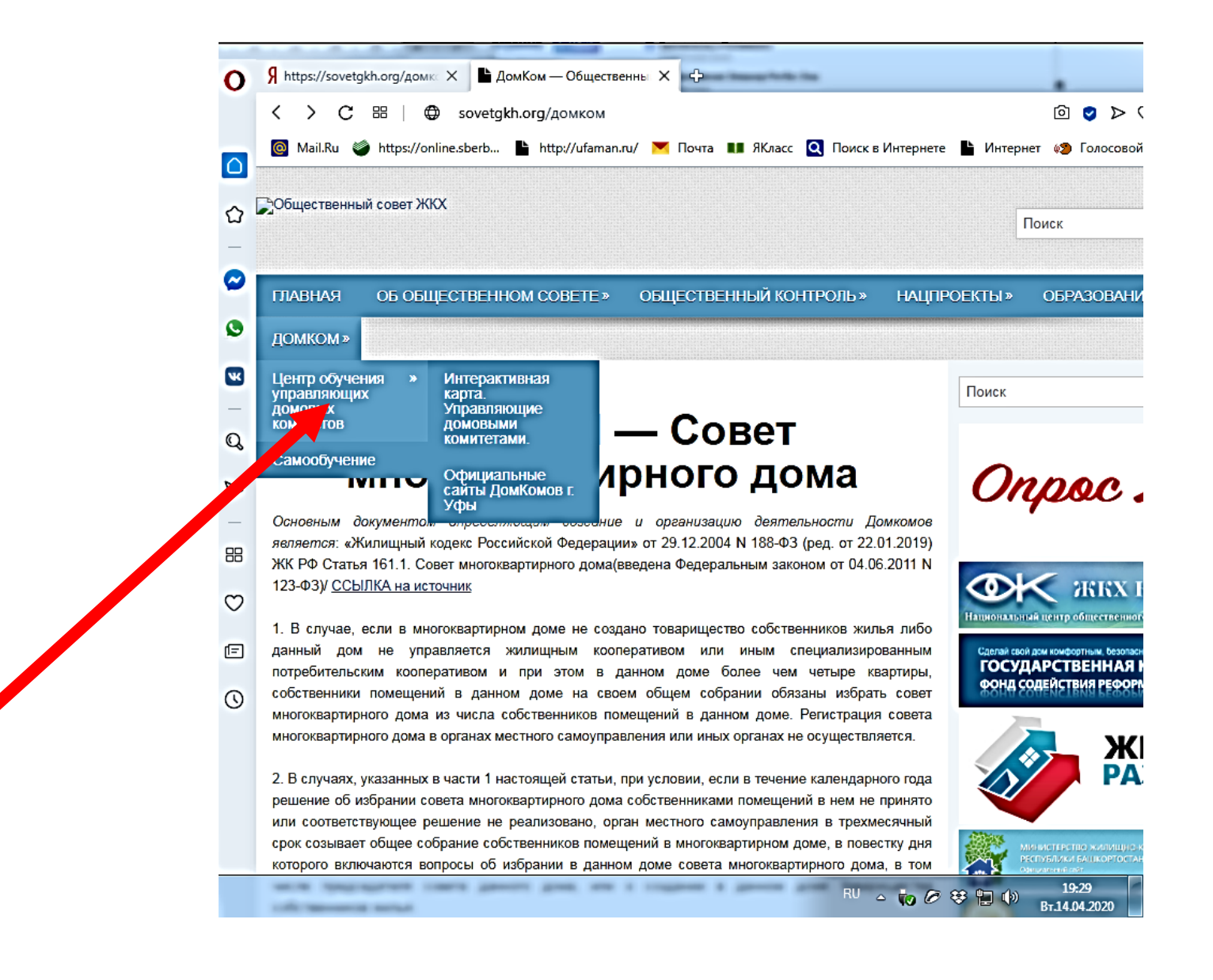

#### 7. Нажать на «Интерактивная карта «Управляющие домовыми комитетами»:

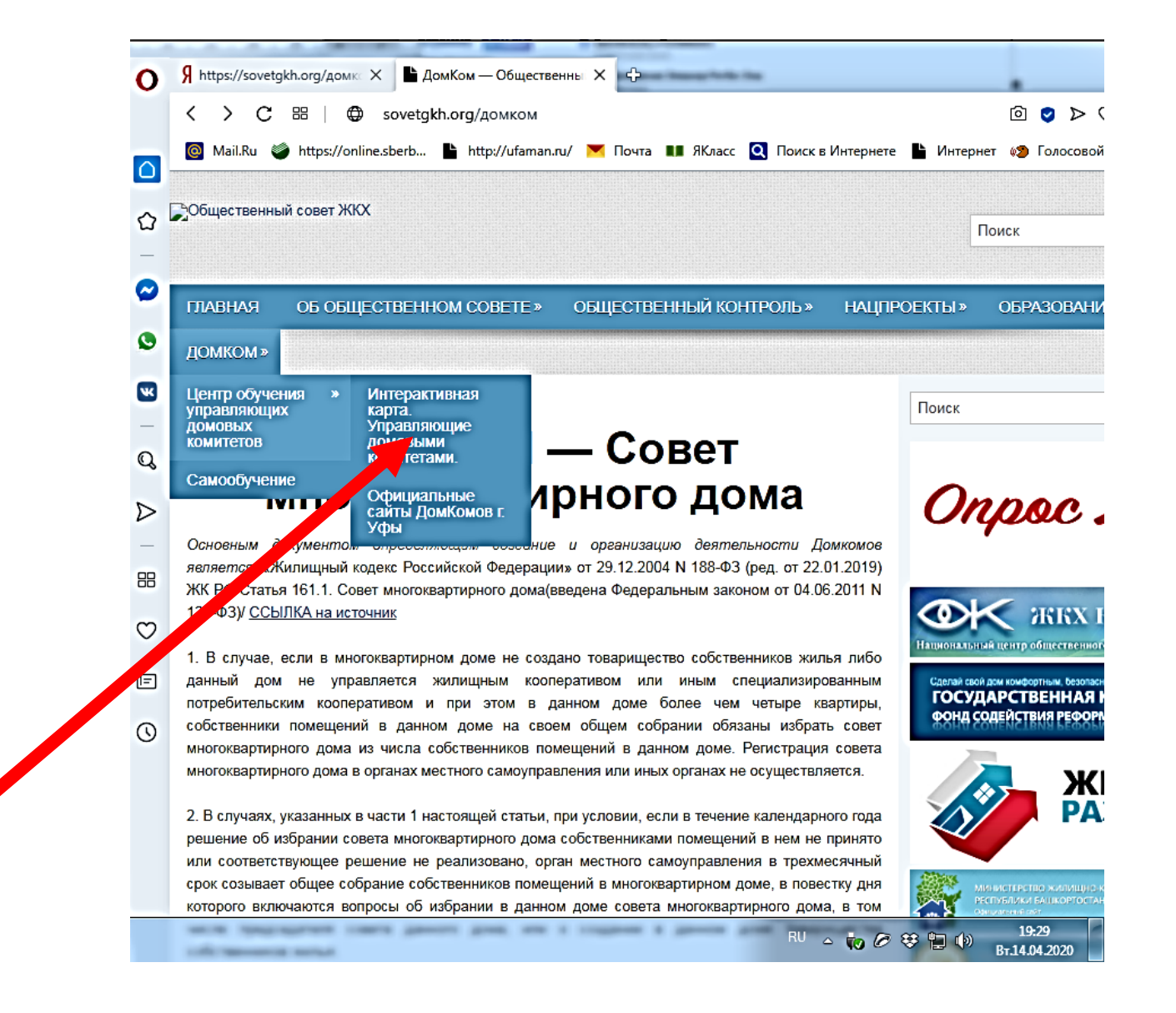

## 8. Открывается начальное окно карты:

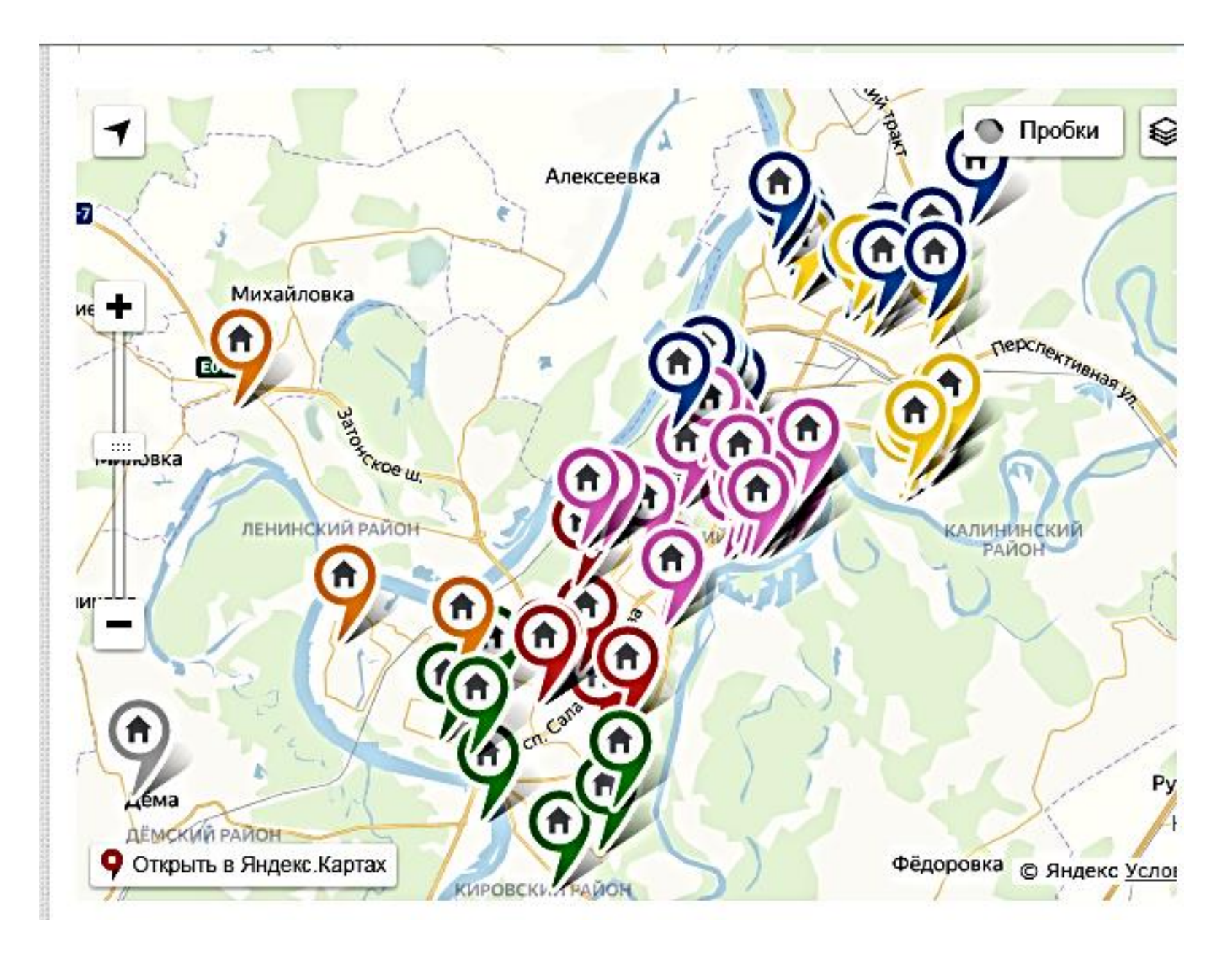

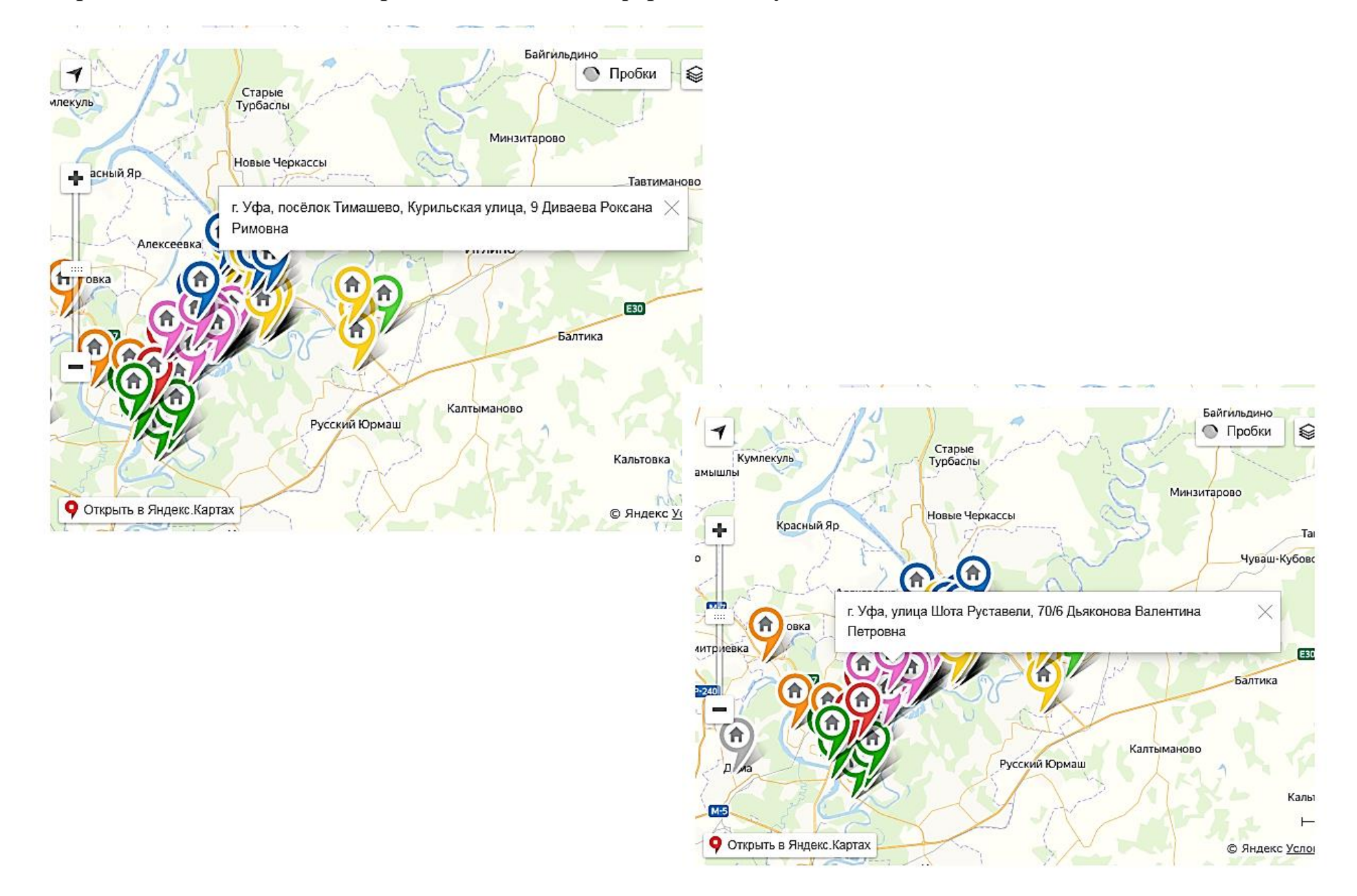

#### 9. При нажатии на значок открывается полная информация об участниках:

10.Для масштабирования карты используйте кнопки (+/-):

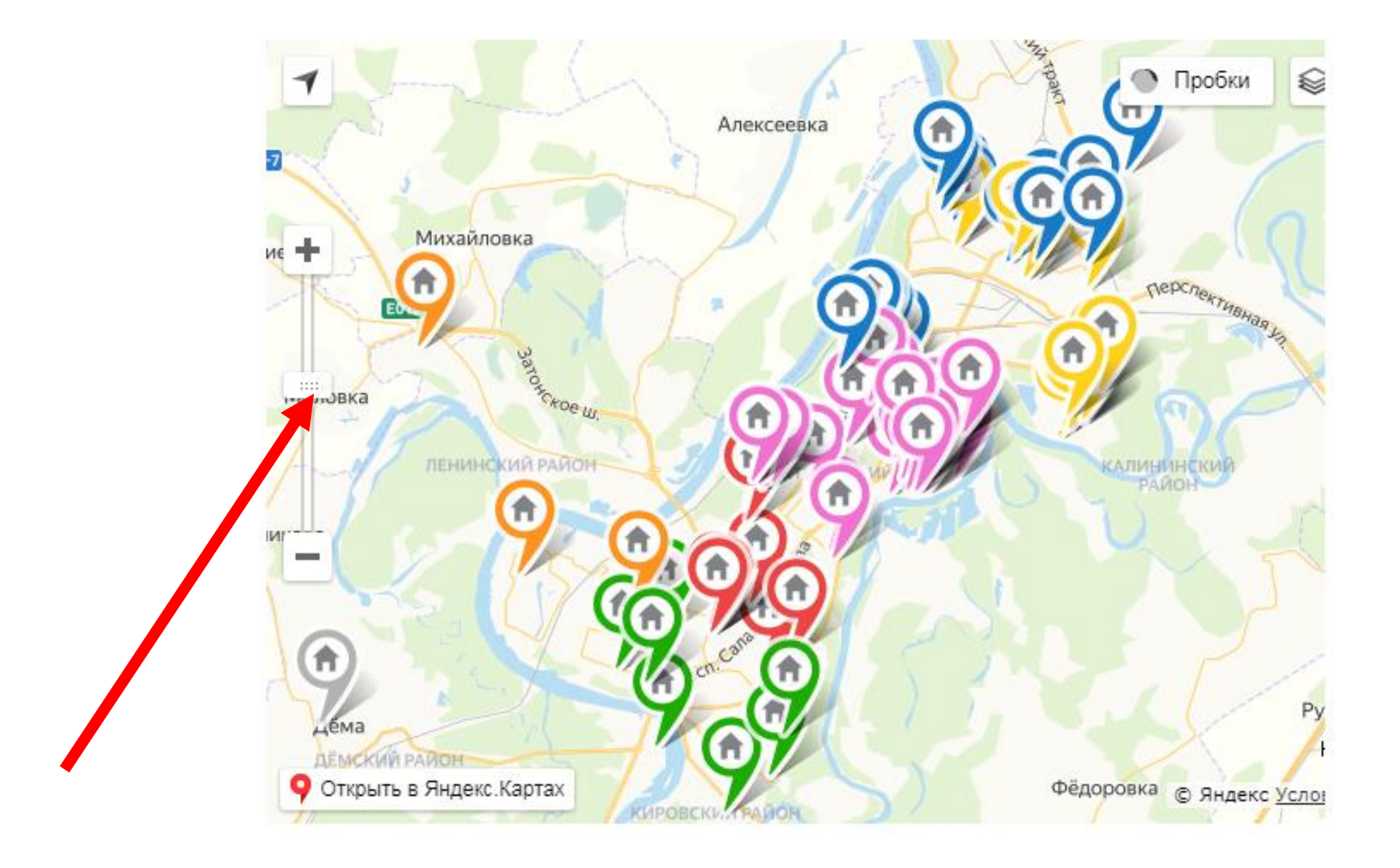

11.Для поиска конкретного адреса нажмите на «Открыть в Яндекс.Карта»

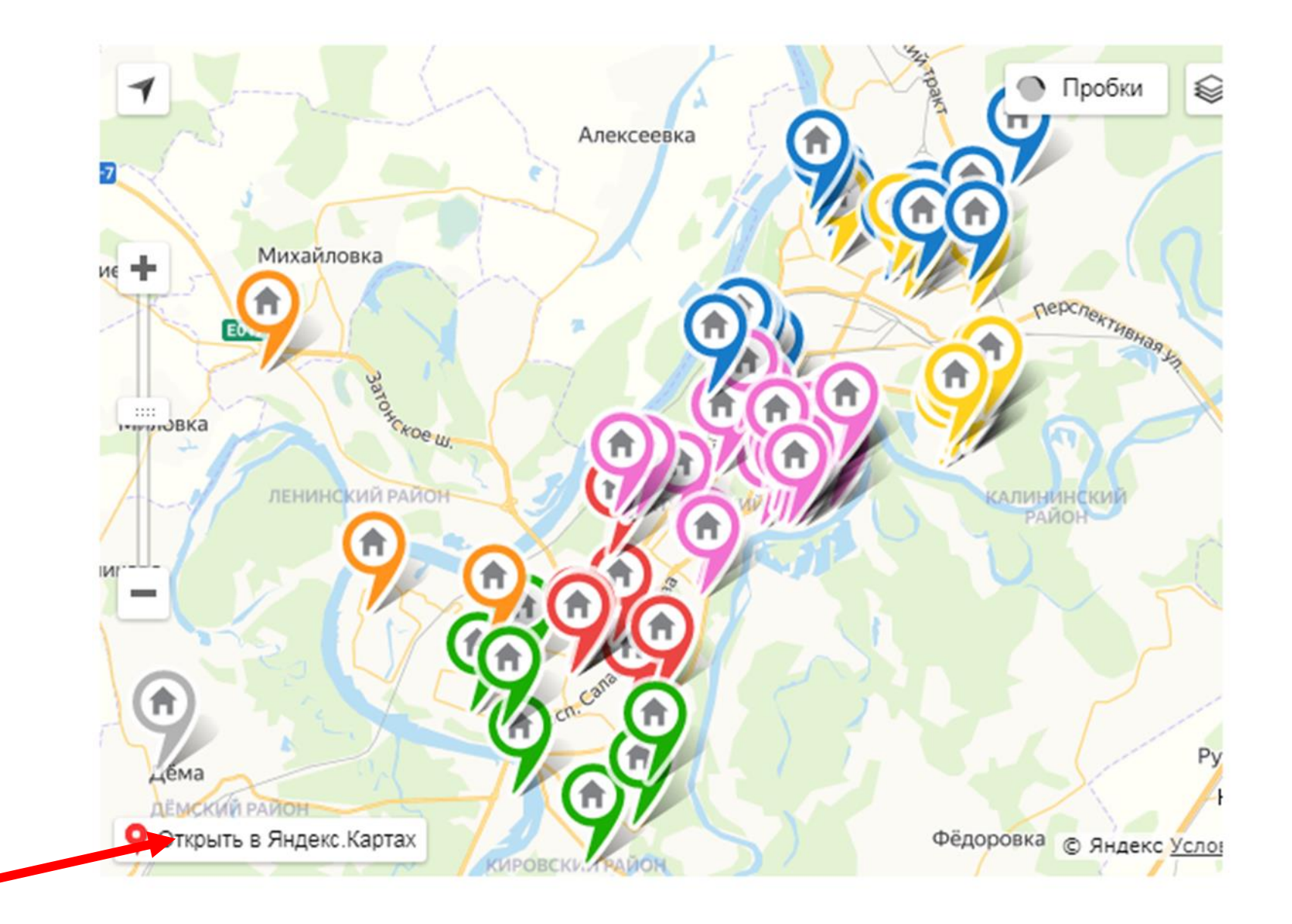

#### 12.Слева будет список домкомов, а справа – большой формат карты:

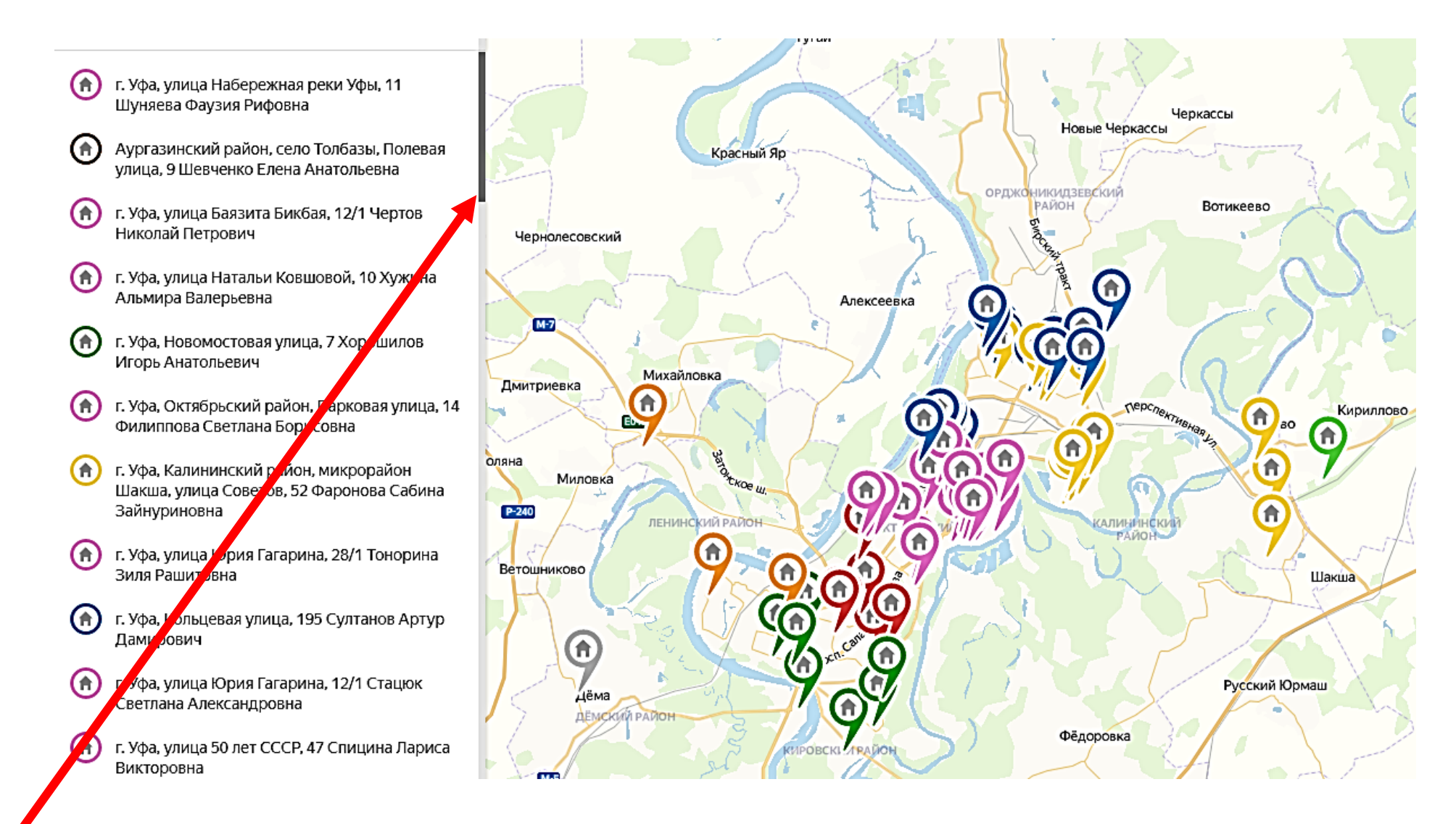

Если Вы не нашли нужного адреса, опускайте шкалу вниз.